## Tutoriel pour installer LatisPro

Attention, vous devez pouvoir lire un fichier compressé au format .zip.

- 1. Cliquez sur le lien <u>LatisPro</u> et enregistrer le fichier « **latispro.zip** » sur votre disque dur à l'emplacement de votre choix.
- Double-cliquez sur le fichier latispro.zip, sélectionnez le fichier i-latis-5.0.5.30.exe et glissez-le (décompressez-le) sur le bureau de l'ordinateur ou ailleurs sur votre ordinateur, à votre convenance.
- 3. Double cliquez sur le programme i-latis-5.0.5.30.exe pour arriver à ceci :

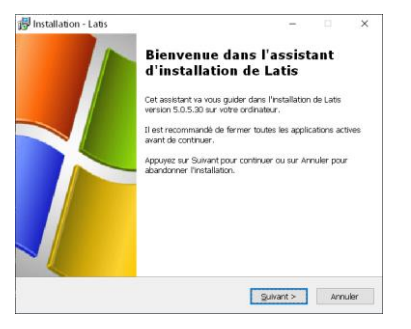

4. Cliquez sur « Suivant :

| Installation - Latis                                  | -           | > |
|-------------------------------------------------------|-------------|---|
| Informations sur l'Utilisateur                        |             |   |
| Veuillez saisir les informations qui vous concernent. |             | 1 |
| <u>N</u> om d'utilisateur :                           |             |   |
| Lionel                                                |             |   |
| Organisation :                                        |             |   |
|                                                       |             |   |
|                                                       |             |   |
|                                                       |             |   |
|                                                       |             |   |
|                                                       |             |   |
|                                                       |             |   |
|                                                       |             |   |
|                                                       |             |   |
|                                                       | Contract to |   |

5. Changez éventuellement le nom d'utilisateur (il est inutile de mettre un nom d'organisation) puis cliquez sur « **Suivant** » :

| 🔂 Installation - Latis                                                |                         | -             |                    | ×            |
|-----------------------------------------------------------------------|-------------------------|---------------|--------------------|--------------|
| Dossier de destination<br>Où Latis doit-il être installé ?            |                         |               |                    | $\checkmark$ |
| L'assistant va installer Latis dans le                                | dossier suivar          | it.           |                    |              |
| Pour continuer, appuyez sur Suivant. Si vou<br>appuyez sur Parcourir. | <i>i</i> s souhaitez ch | oisir un doss | ier différent,     |              |
| D:\Programmes\Informatique\LatisPro                                   |                         |               | Pa <u>r</u> courir |              |
|                                                                       |                         |               |                    |              |
|                                                                       |                         |               |                    |              |
|                                                                       |                         |               |                    |              |
| Le programme requiert au moins 1,8 Mo d'                              | espace disque           | disponible.   |                    |              |
| <                                                                     | < <u>P</u> récédent     | Suivant >     | Ann                | uler         |

6. Vous pouvez changer le répertoire de destination si vous le souhaitez. Cliquez à nouveau sur « Suivant » :

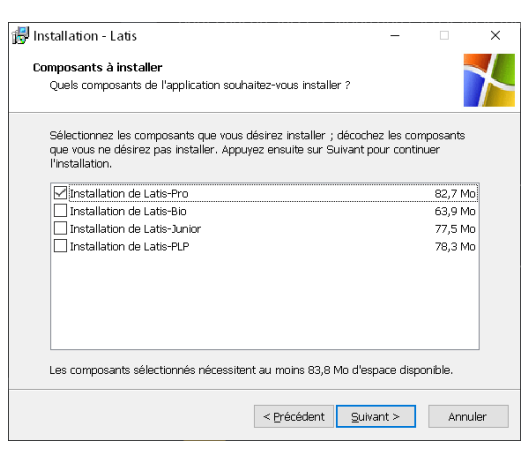

7. Veillez bien à ce que soit sélectionner « Installation de Latis-Pro ». Cliquez sur... « Suivant » !

| 🚽 Installation - Latis                                  | -          |     | ×    |
|---------------------------------------------------------|------------|-----|------|
| Installation de LatisPro                                |            |     |      |
| Veuillez saisir les informations concernant ce logiciel |            |     |      |
| Oversion de démonstration (Limités 20 Junes)            |            |     |      |
| Version de demonstration (cimitee 30 50015)             |            |     |      |
| O Version Complète                                      |            |     |      |
|                                                         |            |     |      |
| Numéro de série                                         |            |     |      |
|                                                         |            |     |      |
|                                                         |            |     |      |
|                                                         |            |     |      |
|                                                         |            |     |      |
|                                                         |            |     |      |
| < Précédent                                             | Suivant >  | Ann | uler |
| < Precedent                                             | Sulvanit / | Ann | JIEI |

8. Choisissez bien la version découverte (je pense que ça suffit) puis cliquez sur suivant et le logiciel s'installe.